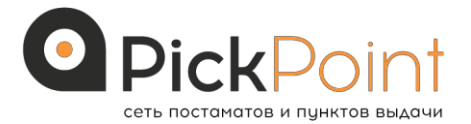

# ИНСТРУКЦИЯ ПО ВОЗВРАТУ ТОВАРА

(при первичной доставке другими логистическими компаниями)

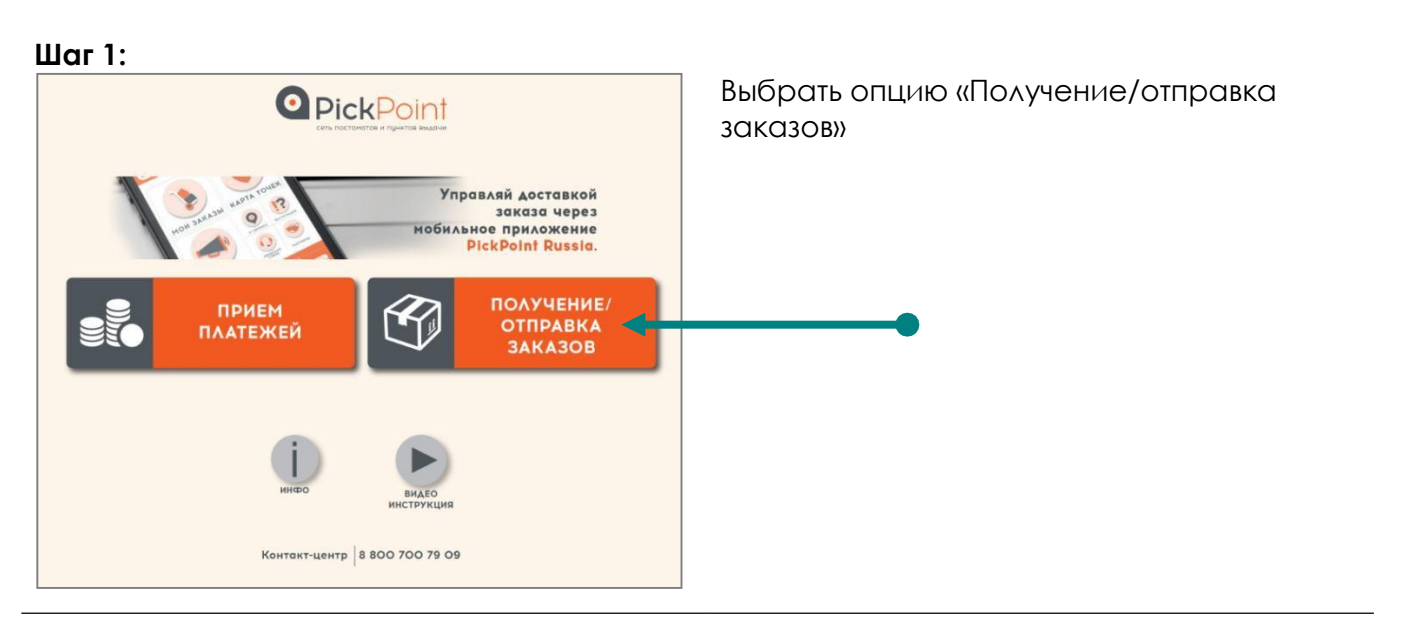

Шаг 2:

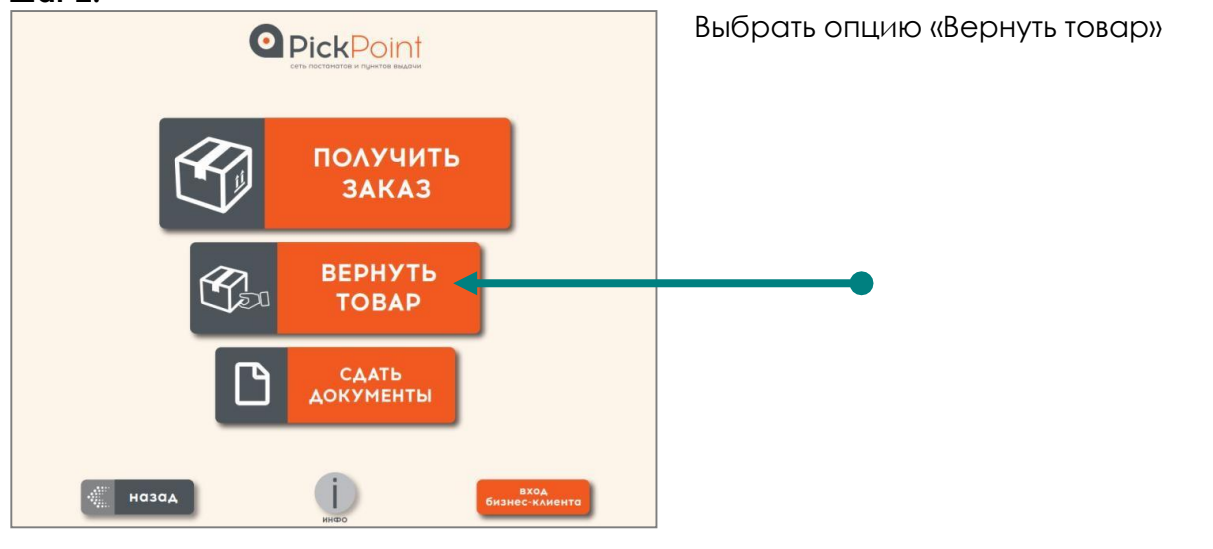

# Шат 3: Быбрать вариант получения заказа (ДРУГОЕ) Выберете место получения сдаваемого отправления ПОСТАМАТ/ ПУНКТ РІСРОІНТ АРУГОЕ

| Шаг 4:                 |                                                                           |  |
|------------------------|---------------------------------------------------------------------------|--|
| PickPoint              |                                                                           |  |
| Введите номер телефона |                                                                           |  |
| +7(928) 111 11 11      |                                                                           |  |
| 1 2                    | 3                                                                         |  |
| 4 5                    | 6                                                                         |  |
| 7 8                    | 9                                                                         |  |
| CO                     | <ul> <li>очистить поле ввода</li> <li>удалить последний синвол</li> </ul> |  |
| назад                  | Контакт-центр 8 800 700 79 09                                             |  |

Ввести свой номер мобильного телефона, на который будут направляться SMS-уведомления

Шаг 5:

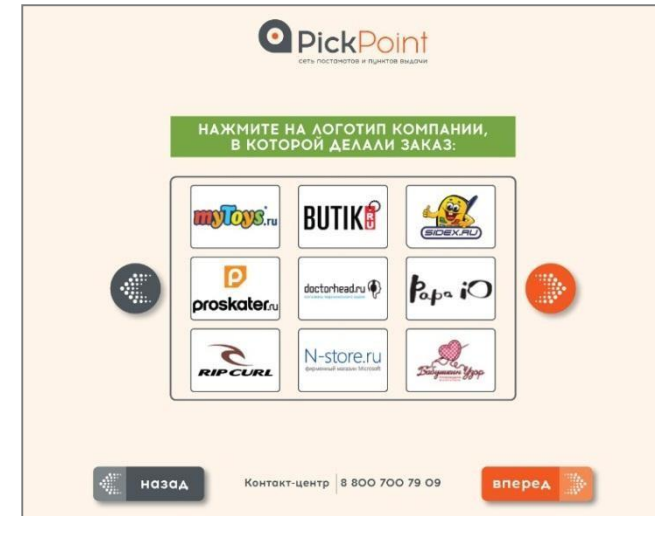

Выбрать в списке компанию, где была произведена покупка возвращаемого товара

Шаг 6:

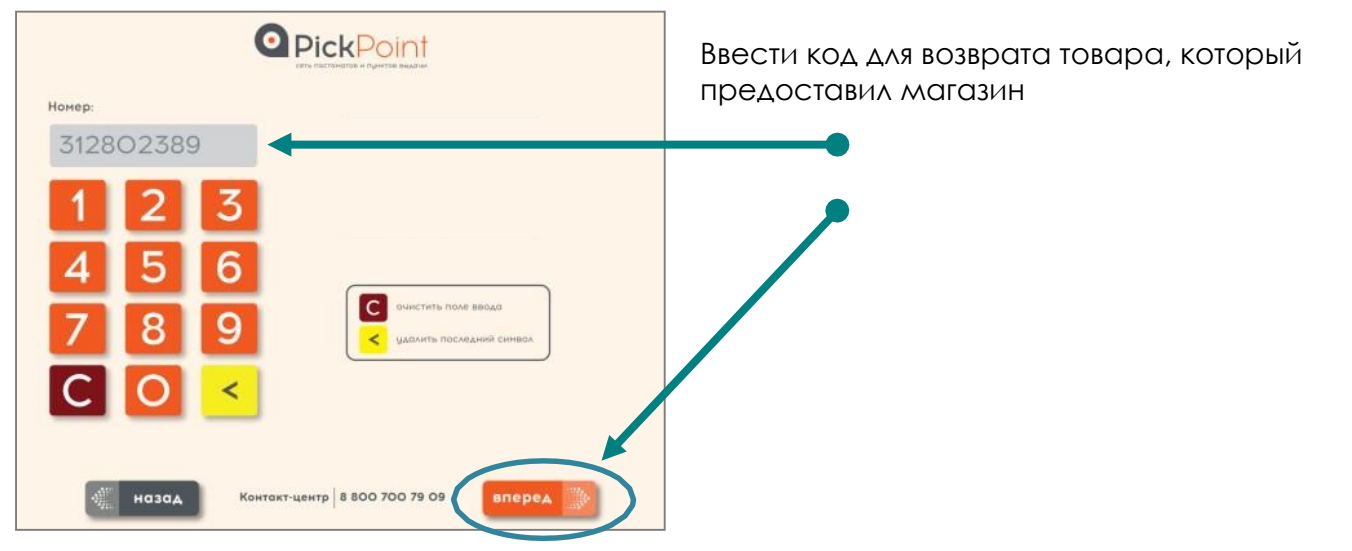

#### Шаг 7:

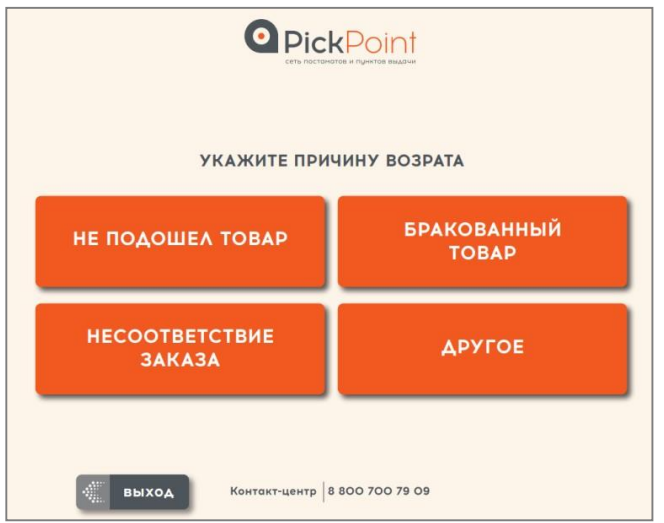

ИЛИ

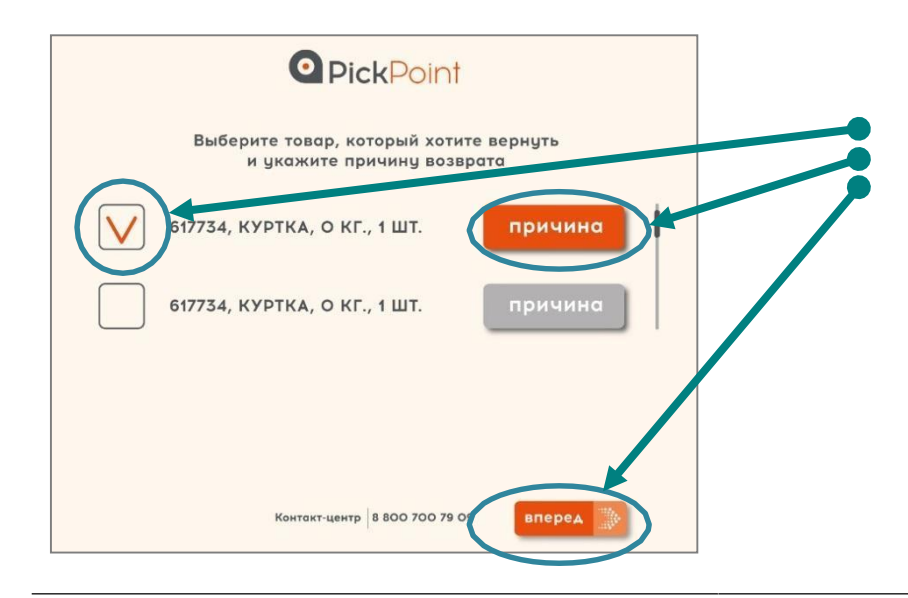

#### Шаг 8:

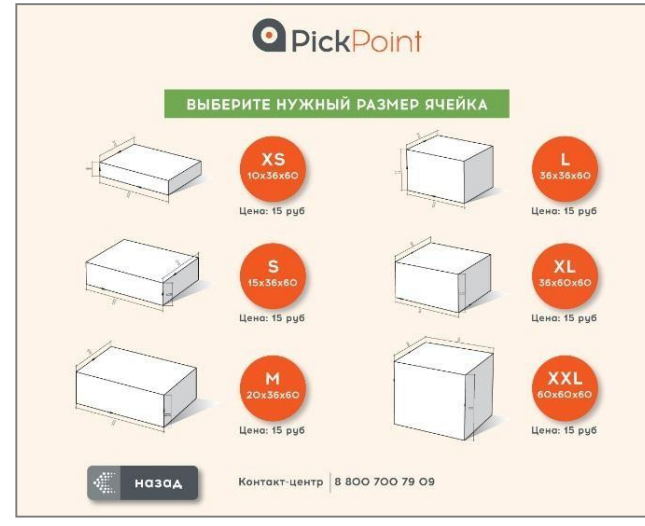

Выбрать причину возврата

(будет предложено выбрать общую причину возврата или выбрать товары, которые вы возвращаете, и по каждому из них указать причину)

Выбрать размер ячейки, которая соответствует габаритам упакованного отправления.

#### Шаг 9:

| PickPoint                                                     | Выберите способ оплаты за доставку<br>возврата |
|---------------------------------------------------------------|------------------------------------------------|
| СТОИМОСТЬ ВОЗВРАТА: 15 РУБЛЕЙ<br>ВОЗВРАТ ДЛЯ: ТЕСТОВЫЙ КЛИЕНТ | Указана стоимость<br>доставки возврата         |
| выберите способ оплаты                                        |                                                |
| наличными Пластиковой Картой                                  | •                                              |
|                                                               |                                                |
| Назад Контакт-центр 8 800 700 79 09                           |                                                |

# Шаг 9а:

Назад Контект-центр 8 800 700 79 09

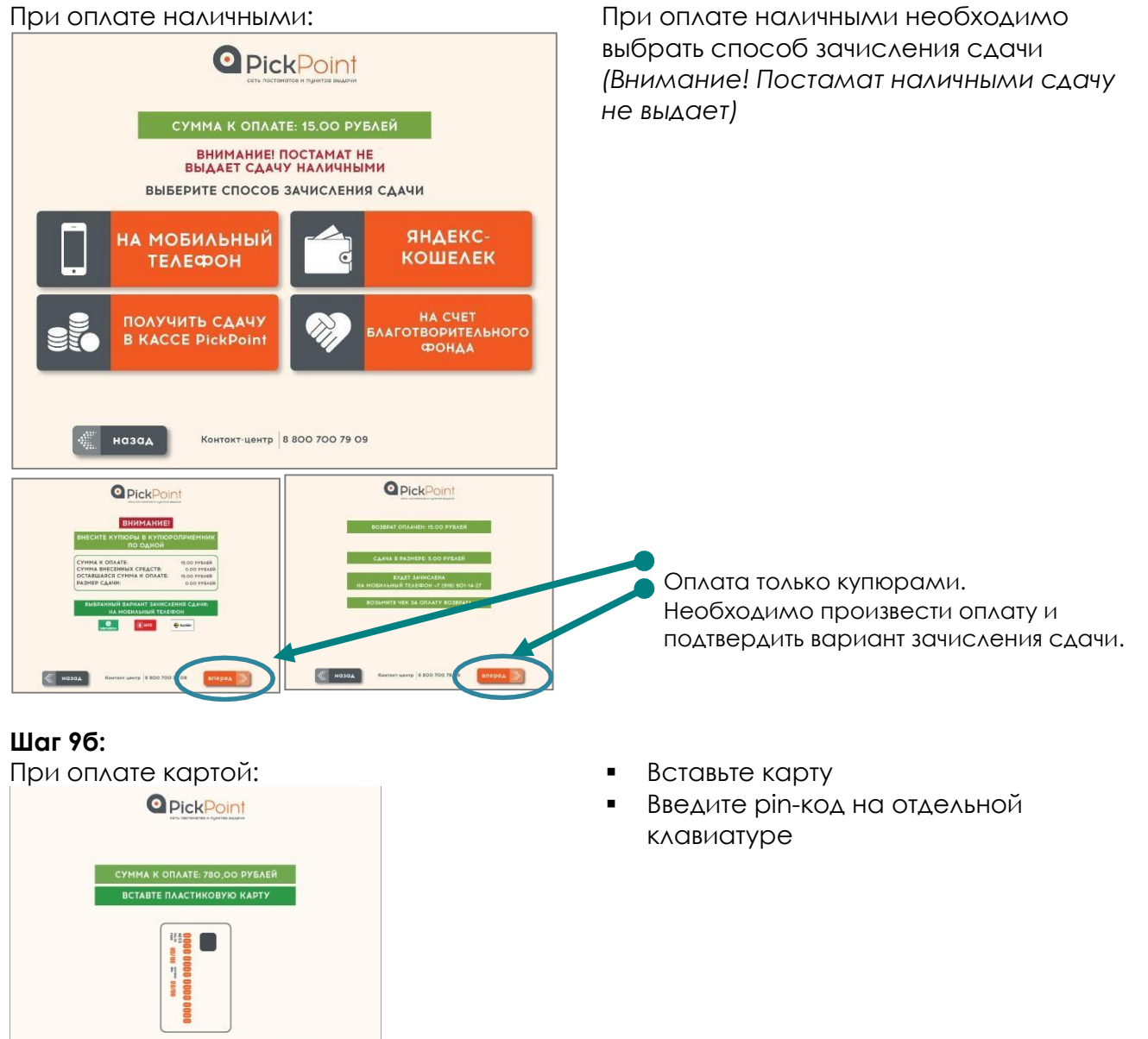

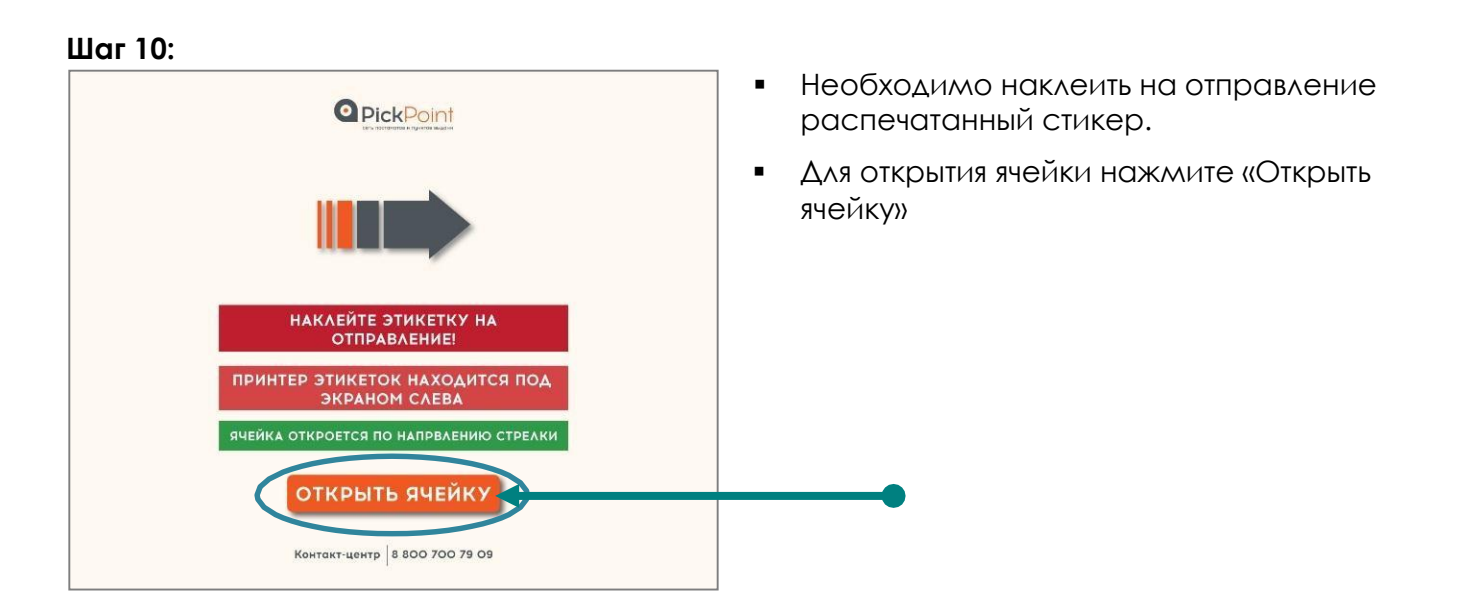

#### Шаг 11:

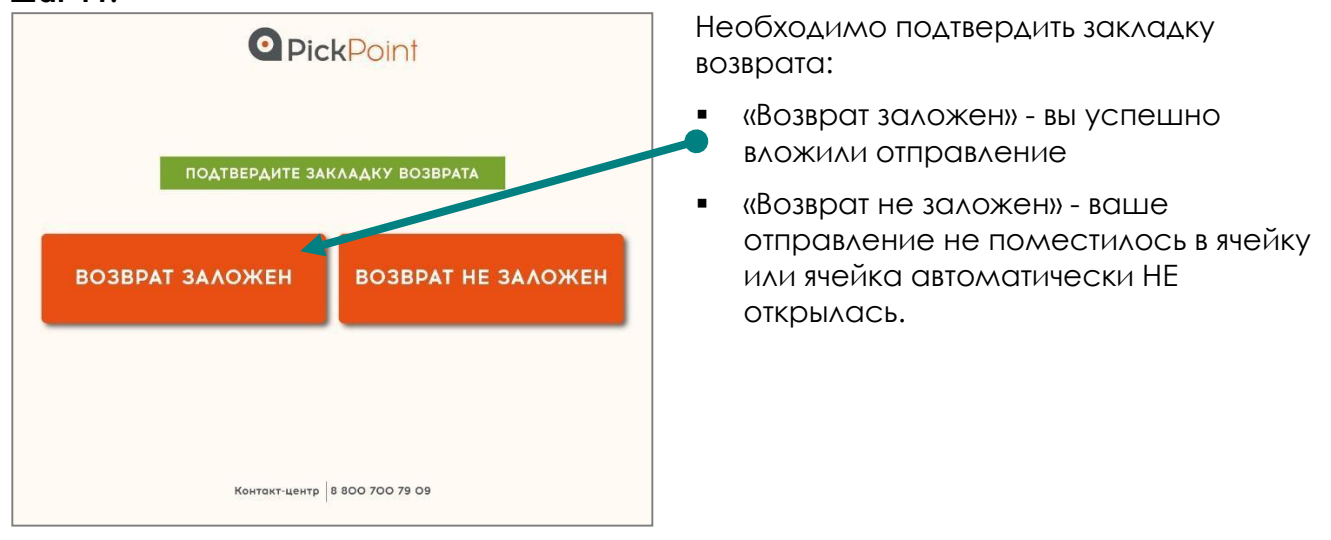

### Шаг 11.1:

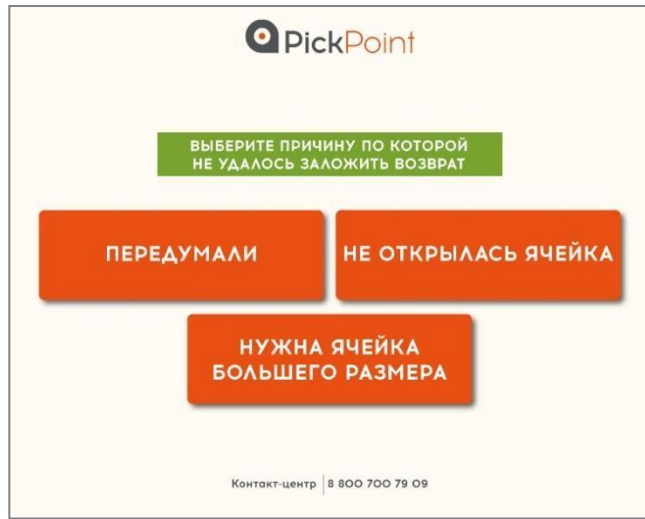

Если вы выбрали «Возврат НЕ заложен», выберите причину, по которой вы не вложили отправление в постамат

## Шаг 11а:

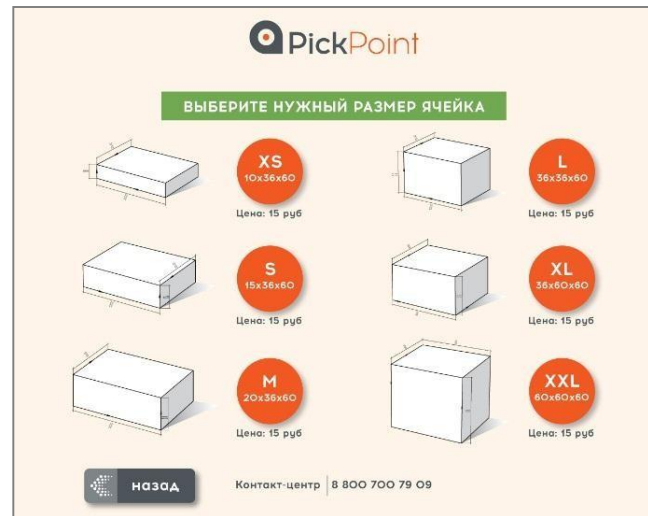

Если вы выбрали «Возврат НЕ заложен» по причине «Нужна ячейка большего размера» (отправление не поместилось в открывшуюся ячейку) выберите ячейку другого размера

> (Внимание! Стоимость доставки возврата может измениться, и будет предложено доплатить разницу в цене наличными или картой)

# Шаг 11б:

#### Шаг 11в:

<image><image><image><section-header><section-header><section-header><image><section-header><image><section-header><image><text><text><text><text><text>

Если вы выбрали «Возврат НЕ заложен» по причине «Не открылась ячейка», ячейка повторно откроется

Если вы выбрали «Возврат НЕ заложен» по причине «Передумали» вам будет предложено выбрать вариант возврата денег, которые вы внесли за доставку:

- При оплате картой деньги автоматически возвращаются на банковскую карту
- При оплате наличными будет
   предложено 4 варианта зачисления денег (постамат наличными деньги не возвращает).

Шаг 12:

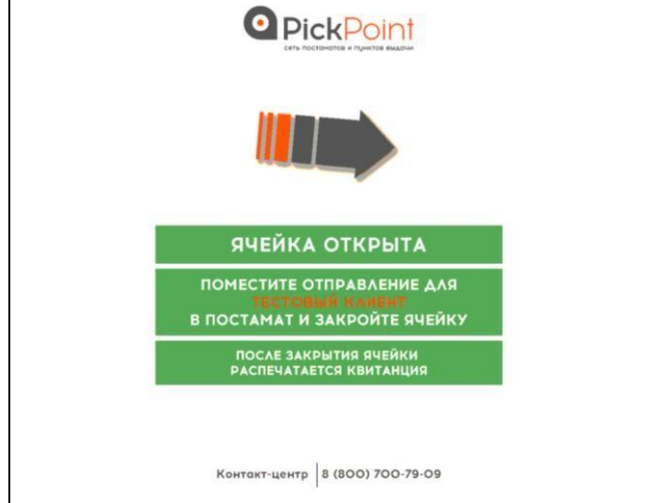

Вложите возвращаемый товар в ячейку и закройте дверцу.

Шаг 13:

Заберите квитанцию о приеме возврата и чек об оплате доставки.

000 "Сеть автоматизированных пунктов выбачи" КВИТАНИИЯ О ПРИЕМЕ ОТПРАВЛЕНИЯ Номер отправления: 15934249346 Место приема: Постамат No. 7701-041 Аата приема: D.C.3.20L7 14:16:45 Получатель: тестовый клиент По факту доставки на 9999999999 будет отправлено SMS-уведомление. Отследить статус доставки можно на www.pickpoint.ru и в мобильном приложении PickPoint.

#### ВНИМАНИЕ!

PickPoint доставляет упакованное вами отправление в магазин, где вы приобретали товар.

Сотрудники магазина проверяют комплектацию и состояние вложенных в отправление предметов, после чего принимают решение о возврате денег.